## Authorize Payer (Parent Portal) How to set up!

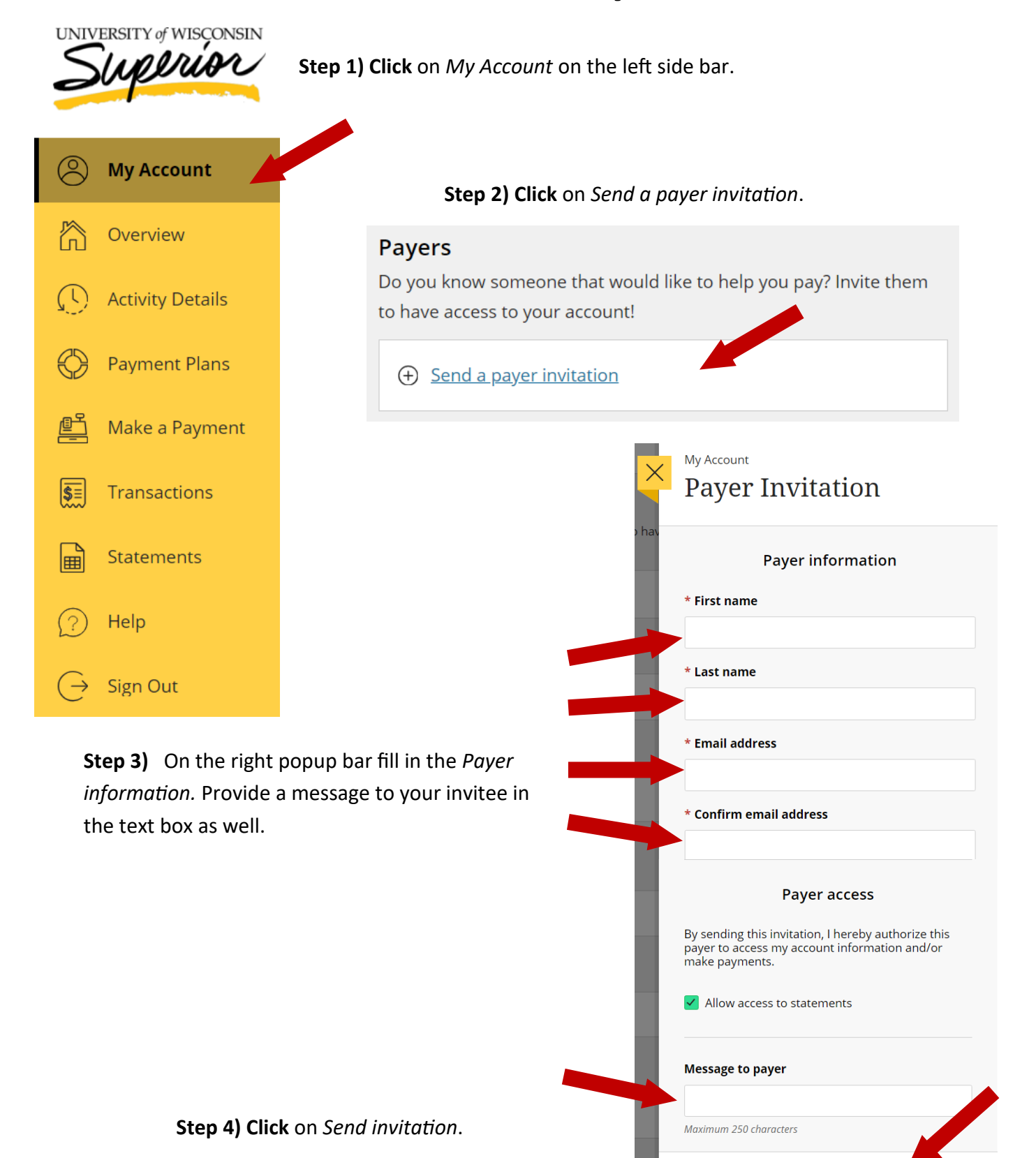

Cancel